| 初期設定シート〔見積情報登録〕<br><sup>※Enterpriseはプロステージと同じ 20</sup> |          |              |                                                                                                    |                                                                                                    |    |                      |        |                  |   |      |
|--------------------------------------------------------|----------|--------------|----------------------------------------------------------------------------------------------------|----------------------------------------------------------------------------------------------------|----|----------------------|--------|------------------|---|------|
| No.                                                    | 分類       | 項目名          | 説明                                                                                                    | 設定値(製品出荷時)                                                                                                 | 変更 | 備考                   | プロステージ | N<br>E<br>X<br>T | 匠 | 推奨   |
| 1                                                      | 基本情報     |              |                                                                                                    |                                                                                                    |    |                      |        |                  |   |      |
| 2                                                      | 基本情報     |              | 基本情報を、設定します。                                                                                                    |                                                                                                    |    |                      | 0      | 0                | 0 |      |
| 3                                                      | コード桁・タイプ | 見積No.        | 見積Naの桁数とタイプ(英字有無)を設定しま<br>す。「半角英数字」を設定した場合、自動採番<br>は利用できません。自動採番を利用する場合、<br>「半角数字」を選択し、接頭辞の桁数を加算し<br>て桁数を設定します。    | <ul> <li>●半角数字(英字無)</li> <li>○半角英数字(英字有)</li> <li><u>7</u>桁(20桁迄)</li> </ul>                               | 不可 |                      | 0      | 0                | 0 |      |
| 4                                                      | 自動採番     | 見積No.        | 見積Naの自動採番を設定します。                                                                                                   | ●自動採番する<br>○見積Naは毎回入力する                                                                                    | 可  |                      | 0      | 0                | 0 | 自動採番 |
| 5                                                      |          | 接頭辞(見積Na.)   | 自動採番する場合、接頭辞を設定します。                                                                                                | <ul> <li>○なし</li> <li>○年度(接頭辞は4桁)</li> <li>●年月(接頭辞は6桁)</li> <li>○会計期</li> </ul>                            | 可  |                      | 0      | 0                | 0 |      |
| 6                                                      |          | 引合物件連携       | 引合物件登録を前提して見積明細入力する場<br>合、引合優先を選択します。<br>見積明細入力時、引合物件登録を自動連携する<br>場合、見積優先を選択します。<br>引合物件情報に連携しない場合は、しないを選<br>択します。 | <ul> <li>○引合優先</li> <li>○見積優先</li> <li>●しない</li> </ul>                                                     | 可  |                      | 0      | 0                | 0 | しない  |
| 7                                                      |          | 消費税区分        | 〔見積明細入力〕の消費税区分の初期値を設定<br>します。税抜額で入力する運用の場合は、「外<br>税」を利用します。税込額で入力する運用の場<br>合は、「内税」を設定します。                          | <u>「外税」</u> を設定                                                                                            | 可  | 定数一覧表の消費税区分を参照       | 0      | 0                | 0 | 外税   |
| 8                                                      |          | 課税区分         | 〔見積明細入力〕の課税区分の初期値を設定し<br>ます。現在の税率を設定します。                                                                           | <u>10%</u> を設定                                                                                             | 可  | 課税区分は〔課税区分登録〕で設定します。 | 0      | 0                | 0 | 10%  |
| 9                                                      |          | 消費税端数処理      | 消費税を計算するときの端数処理方法を設定し<br>ます。                                                                                       | ○四捨五入 ●切上げ ○切捨て                                                                                            | 可  |                      | 0      | 0                | 0 |      |
| 10                                                     |          | 金額端数処理       | 単価及び数量より金額を計算するときの端数処<br>理方法を設定します。                                                                                | ○四捨五入 ●切上げ ○切捨て                                                                                            | 可  |                      | 0      | 0                | 0 |      |
| 11                                                     |          | 受注確定見積変更チェック |                                                                                                    | ●チェック無し ○警告 ○エラー                                                                                           | 可  |                      | 0      | 0                | 0 |      |
| 12                                                     |          | 支払条件         | 〔見積明細入力〕の支払条件の初期値を設定し<br>ます。                                                                                       | <ul> <li>□日締</li> <li>○同月 ○翌月 ○翌々月 ○3か月後</li> <li>○4か月後 ○5か月後 ○6か月後</li> <li>□日払</li> <li>支払条件(</li> </ul> | 可  |                      |        |                  |   |      |
| 13                                                     |          | 見積有効期間       | 〔見積明細入力〕の有効期限の初期値を設定し<br>ます。                                                                                       | 作成日より日以内<br>見積有効期間(      )                                                                                 | 可  |                      |        |                  |   |      |
| 14                                                     | 実行予算連携   |              | 見積情報より実行予算情報に連携する場合、設<br>定をします。                                                                                    |                                                                                                    |    |                      | 0      | 0                | 0 |      |
| 15                                                     |          | 実行予算連携       | 〔受注確定(見積)〕の実行予算連携の初期値<br>を設定します。                                                                                   | ○する ●しない                                                                                                   |    |                      | 0      | 0                | 0 |      |
| 16                                                     |          | 予算単位         | (受注確定(見積))の予算単位の初期値を設<br>定します。                                                                                     | <ul><li>○工種単位 ●費目別</li><li>□集計して表示</li></ul>                                                               | 可  |                      | 0      | 0                | 0 |      |

## 初期設定シート〔見積情報登録〕

| 初期  | 朝設定シート   | 〔見積情報登録〕 |                                     |                                                                                          |    | *Enterprise   | eはプロス  | テージと             | :同じ | 2019/10/25 |
|-----|----------|----------|-------------------------------------|------------------------------------------------------------------------------------------|----|---------------|--------|------------------|-----|------------|
| No. | 分類       | 項目名      | 説明                                  | 設定値(製品出荷時)                                                                               | 変更 | 備考            | プロステージ | N<br>E<br>X<br>T | 匠   | 推奨         |
| 17  |          | 細目連携     | 〔受注確定(見積)〕の細目連携の初期値を設<br>定します。      | ●する ○しない                                                                                 | 可  |               | 0      | 0                | 0   |            |
| 18  |          | 取引先連携    | 〔受注確定(見積)〕の取引先連携の初期値を<br>設定します。     | ●する ○しない                                                                                 | 可  |               | 0      | 0                | 0   |            |
| 19  |          | 分類階層     | 〔受注確定(見積)〕の分類階層の初期値を設<br>定します。      | <ul> <li>○1階層 ○2階層 ○3階層 ●4階層</li> <li>○5階層 ○6階層 ○7階層 ○8階層</li> <li>○9階層 ○10階層</li> </ul> | 可  |               | 0      | 0                | 0   |            |
| 20  |          | 代表工種     | 〔受注確定(見積)〕の代表工種の初期値を設<br>定します。      | ( )                                                                                      | 可  | コードで登録/管理します。 | 0      | 0                | 0   |            |
| 21  |          | 代表費目     | 〔受注確定(見積)〕の代表費目の初期値を設<br>定します。      | ( )                                                                                      | 可  | コードで登録/管理します。 | 0      | 0                | 0   |            |
| 22  |          | 代表細目     | 〔受注確定(見積)〕の代表細目の初期値を設<br>定します。      | ( )                                                                                      | 可  | コードで登録/管理します。 | 0      | 0                | 0   |            |
| 23  | 歩掛計算     |          | 見積明細情報で歩掛を管理する場合、設定をし<br>ます。        | ●する ○しない                                                                                 |    |               | 0      | 0                | 0   |            |
| 24  |          | 工種       | 〔見積明細入力〕の歩掛計の工種の初期値を設<br>定します。      | ( )                                                                                      | 可  | コードで登録/管理します。 | 0      | 0                | 0   |            |
| 25  |          | 費目       | 〔見積明細入力〕の歩掛計の費目の初期値を設<br>定します。      | ( )                                                                                      | 可  | コードで登録/管理します。 | 0      | 0                | 0   |            |
| 26  |          | 細目       | 〔見積明細入力〕の歩掛計の細目の初期値を設<br>定します。      | ( )                                                                                      | 可  | コードで登録/管理します。 | 0      | 0                | 0   |            |
| 27  |          | 出力名称     | 〔見積明細入力〕の歩掛計の出力名称の初期値<br>を設定します。    |                                                                                          | 可  |               | 0      | 0                | 0   |            |
| 28  | 諸経費計算    |          | 見積金額に応じて、一定率で諸経費を出力する<br>場合、設定をします。 | ●する ○しない                                                                                 | 可  |               | 0      | 0                | 0   |            |
| 29  |          | 工種       | 〔見積明細入力〕の諸経費の工種の初期値を設<br>定します。      | ( )                                                                                      | 可  | コードで登録/管理します。 | 0      | 0                | 0   |            |
| 30  |          | 費目       | 〔見積明細入力〕の諸経費の費目の初期値を設<br>定します。      | ( )                                                                                      | 可  | コードで登録/管理します。 | 0      | 0                | 0   |            |
| 31  |          | 細目       | 〔見積明細入力〕の諸経費の細目の初期値を設<br>定します。      | ( )                                                                                      | 可  | コードで登録/管理します。 | 0      | 0                | 0   |            |
| 32  |          | 出力名称     | 〔見積明細入力〕の諸経費の出力名称の初期値<br>を設定します。    | ( )                                                                                      | 可  |               | 0      | 0                | 0   |            |
| 33  |          | 計算率      | 〔見積明細入力〕の計算率の出力名称の初期値<br>を設定します。    | ( )                                                                                      | 可  |               | 0      | 0                | 0   |            |
| 34  |          | 原価率      | 〔見積明細入力〕の原価率の出力名称の初期値<br>を設定します。    | ( )                                                                                      | 可  |               | 0      | 0                | 0   |            |
| 35  | 見積明細編集方法 |          |                                     |                                                                                          |    |               |        |                  |     |            |
| 36  | 見積明細編集方法 |          | 〔見積明細入力〕の初期値を、設定します。                |                                                                                          |    |               | 0      | 0                | 0   |            |

## 初期設定シート「見積情報登録」

| 初期設定シート〔見積情報登録〕<br><sup>※Enterpriseはプロステージと同じ</sup> 2019/10/29 |         |        |                                                                                                    |                                                                                                    |    |    |        |                  |   |    |
|----------------------------------------------------------------|---------|--------|----------------------------------------------------------------------------------------------------|----------------------------------------------------------------------------------------------------|----|----|--------|------------------|---|----|
| No.                                                            | 分類      | 項目名    | 説明                                                                                                    | 設定値(製品出荷時)                                                                                                    | 変更 | 備考 | ブロステージ | N<br>E<br>X<br>T | 匠 | 推奨 |
| 37                                                             |         | 明細入力単位 | 〔見積明細入力〕のコード、分類、発注先明<br>細、歩掛、行種の初期値を設定します。                                                                                                    | □□-ド         1階層       2階層       3階層       4階層         5階層       6階層       7階層       8階層         9階層       10階層       3階層       38         □発注先明細       □歩掛       四行種       10 | 可  |    |        |                  |   |    |
| 38                                                             | 工種コード使用 |        | 〔見積明細入力〕の工種コード使用時の設定を<br>します。                                                                                                    | ○する ●しない                                                                                                    | 可  |    |        |                  |   |    |
| 39                                                             |         | 自動展開   | 〔見積明細入力〕の工種コードより明細入力<br>時、入力対象の工種コードの下階層の工種情報<br>を展開する場合は、するもしくは確認を設定し<br>ます。                                                                                        | ○しない ●する ○確認                                                                                                    | 可  |    |        |                  |   |    |
| 40                                                             |         | 費目     | (見積明細入力)の工種コードを利用する場<br>合、設定します。<br>「既入力値優先」の場合、工種コードを変更し<br>たとき、費目コードは上書きされません。<br>「マスタ値優先」の場合、工種コードを変更し<br>たとき、(工種登録)で登録している費目コー<br>ドで上書きされます。                     | ●入力値優先<br>○マスタ優先                                                                                                    | 可  |    |        |                  |   |    |
| 41                                                             | 細目コード使用 |        | 〔見積明細入力〕の細目コード使用時の設定を<br>します。                                                                                                    | ●する ○しない                                                                                                    | 可  |    |        |                  |   |    |
| 42                                                             |         | 費目     | (見積明細入力)の細目コードを利用する場<br>合、設定します。<br>「既入力値優先」の場合、細目コードを変更し<br>たとき、費目コードは上書きされません。<br>「マスタ値優先」の場合、細目コードを変更し<br>たとき、〔細目登録〕で登録している費目コー<br>ドで上書きされます。                     | <ul> <li>●入力値優先</li> <li>○マスタ優先</li> </ul>                                                                                                    | 可  |    |        |                  |   |    |
| 43                                                             |         | 掛率計算方式 | 掛率入力時の見積単価算出方法の設定をしま<br>す。<br>原価方式の場合は、原価÷掛率×100(原価を<br>80%にし、利益を20%見込む場合、掛率に80<br>と入力する)になります。<br>利益加算方式の場合は、原価×掛率÷100(原価<br>より120%の利益を見込む場合、掛率に120と<br>入力する)になります。 | <ul> <li>○原価方式</li> <li>●利益加算方式</li> </ul>                                                                                                    | 可  |    |        |                  |   |    |

## 初期設定シート〔見積情報登録〕

| 初期設定シート〔見積情報登録〕<br>※Enterriseはプロステージと思い。2019/10/2 |          |            |                                                                                                    |                                                                  |    |    |        |                  |   | 2019/10/25 |
|---------------------------------------------------|----------|------------|----------------------------------------------------------------------------------------------------|------------------------------------------------------------------|----|----|--------|------------------|---|------------|
| No.                                               | 分類       | 項目名        | 説明                                                                                                    | 設定値(製品出荷時)                                                       | 変更 | 備考 | ブロステージ | N<br>E<br>X<br>T | 匠 | 推奨         |
| 44                                                |          | 見積明細名称編集方法 | <ul> <li>(見積明細入力)の明細編集方法を設定します。</li> <li>「名称(短表示)」を選択した場合、全角20桁入力可能です。</li> <li>「名称(長表示)」を選択した場合、全角40桁入力可能です。</li> <li>「名称1、名称2」を選択した場合、全角20桁の2項目の入力可能です。</li> </ul> | <ul> <li>○名称(短表示)</li> <li>○名称(長表示)</li> <li>●名称1+名称2</li> </ul> | 可  |    |        |                  |   |            |
| 45                                                |          | 歩掛内訳       | 見積明細で複数の歩掛を設定する場合、使用す<br>るを設定します。                                                                                                    | <ul><li>○使用する</li><li>●使用しない</li></ul>                           | 可  |    |        |                  |   |            |
| 46                                                | j.       | 歩掛計出力方法    | 歩掛計の出力方法を設定します。<br>「合計」を選択した場合、見積第一階層に歩掛<br>計を出力します。<br>「明細単位」を選択した場合、各入力階層毎に<br>歩掛計を出力します。<br>「明細単位」かつ「歩掛内訳別に出力する」場<br>合、各入力階層毎歩掛内訳毎に歩掛計を出力し<br>ます。                 | <ul> <li>●合計 ○明細単位</li> <li>□歩掛内訳別に出力する</li> </ul>               | न  |    |        |                  |   |            |
| 47                                                |          | 見積単価区分     | 歩掛を見積単価に含める場合、複合単価を設定<br>します。                                                                                                    | ●原価公開<br>○複合単価                                                   | 可  |    |        |                  |   |            |
| 48                                                |          | 細目入力時歩掛展開  | 細目コード入力時、細目登録の歩掛内訳を展開<br>する場合、するを設定します。                                                                                                    | ○する ●しない                                                         | 可  |    |        |                  |   |            |
| 49                                                | 步掛内訳項目   |            | 歩掛内訳を使用する場合、歩掛内訳内容を設定<br>します。                                                                                                    |                                                                  |    |    | 0      | 0                | 0 |            |
| 50                                                | )        | 歩掛名        | 歩掛名を設定します。                                                                                                    |                                                                  | 可  |    |        |                  |   |            |
| 51                                                |          | 計算種別       | 歩掛入力時の歩掛原価・単価の算出方法の設定<br>をします。<br>労務の場合は、人工原価(人工単価)×歩掛に<br>なります。<br>係数の場合は、原価(単価)×歩掛になりま<br>す。                                                                       | ○労務 ○係数                                                          | 可  |    |        |                  |   |            |
| 52                                                |          | 歩掛         | 〔見積明細入力〕の歩掛の初期値を、設定しま<br>す。                                                                                                    |                                                                  | 可  |    |        |                  |   |            |
| 53                                                |          | 人工原価       | 〔見積明細入力〕の人工原価の初期値を、設定<br>します。                                                                                                    |                                                                  | 可  |    |        |                  |   |            |
| 54                                                |          | 人工単価       | 〔見積明細入力〕の人工単価の初期値を、設定<br>します。                                                                                                    |                                                                  | 可  |    |        |                  |   |            |
| 55                                                | 見積自社情報   |            |                                                                                                    |                                                                  |    |    |        |                  |   |            |
| 56                                                | ,見積書会社情報 | 印刷区分       | 支払明細書に出力する会社情報を設定します。<br>印影(イメージ)ファイルを利用する場合、<br>「イメージ」を設定します。会社情報に設定し<br>た情報を出力する場合、「フォント」を設定し<br>ます。                                                               | ●フォント<br>○イメージ                                                   | 可  |    | 0      | 0                | 0 |            |

| 初期設定シート〔見積情報登録〕<br>※Enterpriseはプロステージと同じ |    |        |                                           |            |    |                                            |        |                  | 2019/10/25 |    |
|------------------------------------------|----|--------|-------------------------------------------|------------|----|--------------------------------------------|--------|------------------|------------|----|
| No.                                      | 分類 | 項目名    | 説明                                        | 設定値(製品出荷時) | 変更 | 備考                                         | ブロステージ | N<br>E<br>X<br>T | 匠          | 推奨 |
| 57                                       |    | 印影ファイル | 印刷区分「イメージ」を選択した場合、イメー<br>ジファイルの保存先を設定します。 |            | 可  | サーバー等、システムを利用する担当者の共有フォルダに<br>保存する必要があります。 | Э (    | 0                | 0          |    |
| 58                                       |    | 会社情報1  | 印影ファイル「フォント」の場合、支払明細書<br>に出力する会社情報を設定します。 | (全角20文字)   | 可  |                                            | ) (    | 0                | 0          |    |
| 59                                       |    | 会社情報 2 | 印影ファイル「フォント」の場合、支払明細書<br>に出力する会社情報を設定します。 | (全角20文字)   | 可  |                                            | 0      | 0                | 0          |    |
| 60                                       |    | 会社情報 3 | 印影ファイル「フォント」の場合、支払明細書<br>に出力する会社情報を設定します。 | (全角20文字)   | 可  |                                            | ) C    | 0                | 0          |    |
| 61                                       |    | 会社情報 4 | 印影ファイル「フォント」の場合、支払明細書<br>に出力する会社情報を設定します。 | (全角20文字)   | 可  |                                            | ) (    | 0                | 0          |    |
| 62                                       |    | 会社情報 5 | 印影ファイル「フォント」の場合、支払明細書<br>に出力する会社情報を設定します。 | (全角20文字)   | 可  |                                            | 0      | 0                | 0          |    |
| 63                                       |    | 会社情報6  | 印影ファイル「フォント」の場合、支払明細書<br>に出力する会社情報を設定します。 | (全角20文字)   | 可  |                                            | Э (    | 0                | 0          |    |
| 64                                       |    | 会社情報 7 | 印影ファイル「フォント」の場合、支払明細書<br>に出力する会社情報を設定します。 | (全角20文字)   | 可  | (                                          | ) с    | 0                | 0          |    |